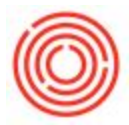

# Summary

This page goes over the steps to connect to the OnDemand environment from a PC or a Mac.

**Related Pages:** 

- Servers hosted by Orchestra: Log in to Orchestrated Enterprise
- Client-Server environment: Log in to Orchestrated Client/Server
- Are you getting a "Cannot start app 'Orchestrated'" error? Click Here

# **STEP BY STEP GUIDE**

#### **Requirements:**

Please install and download Citrix Workpsace for your respective Operating System here\*:

https://www.citrix.com/downloads/workspace-app/

### Logging in:

1. Go to the website\*\*: https://login.orchestrated.com/

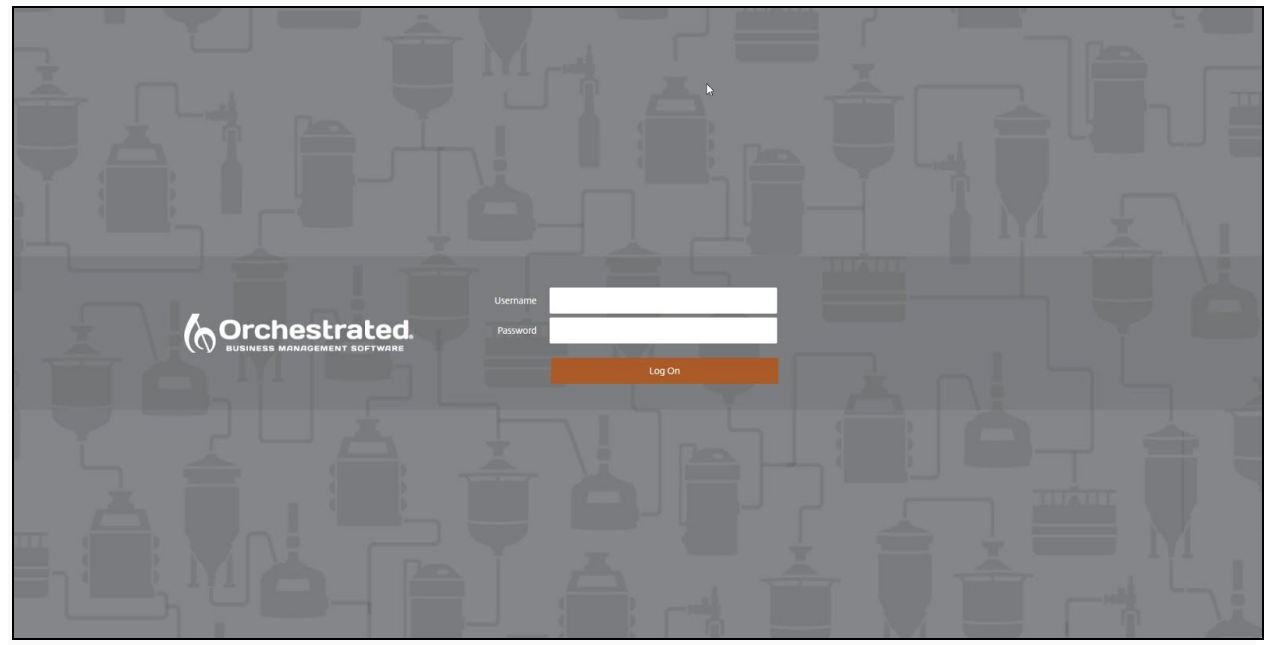

2. Type in your username and password you were given\*\*\*:

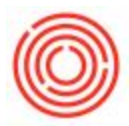

3. Once logged in, click on the Orchestrated icon to launch Citrix:

| Citrix <b>StoreFront</b> |         |  |
|--------------------------|---------|--|
| Orchestrated             | Details |  |

4. Once launched, you'll be at a screen to click either your Productive (live) database or your Duplicate (test) database. Choose the one you want and you'll be in your system.

## NOTES:

#### \*Windows App:

If you try to login and get a message asking you to enter the Server Address:

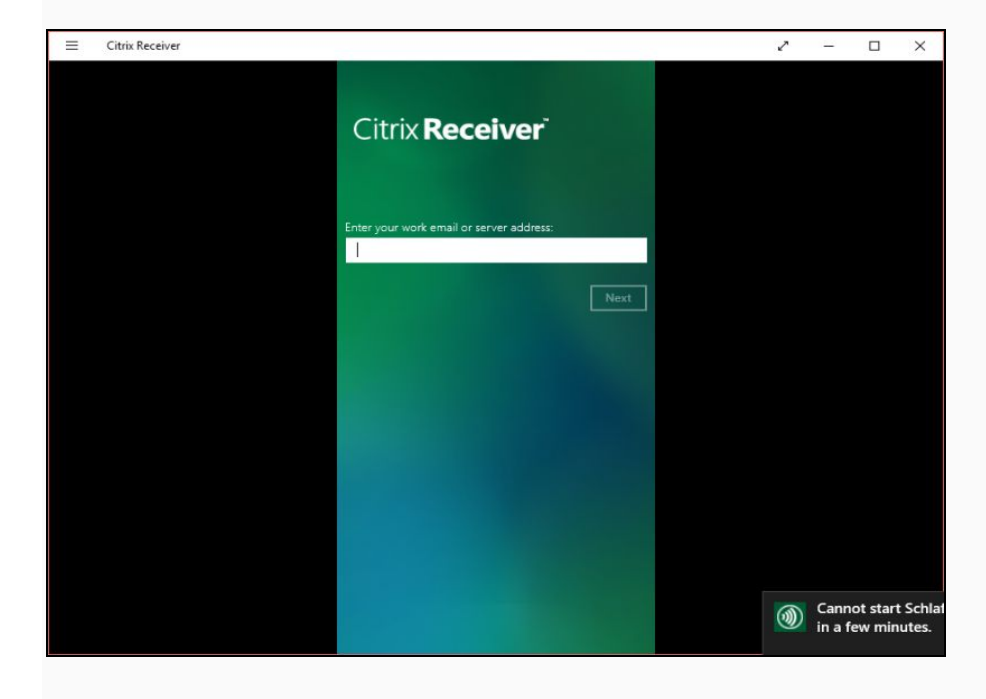

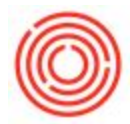

This is due to the fact that you the system is trying to login with the Windows Citrix App rather than the full Citrix Receiver (which you can get by going to the Citrix Receiver website or by clicking the link right after login).

The app is not compatible currently with Orchestrated; this occurs the most often when you have a new install/upgrade of a Windows computer to Windows 10.

To fix this, you need to uninstall the app version of the Citrix Receiver

1. Click on your Start Menu and type in Citrix

2. Look for the green Citrix ccon and right-click on it and select Uninstall (DO NOT uninstall the Black Citrix icon, if you see it, as that is the correct full application.

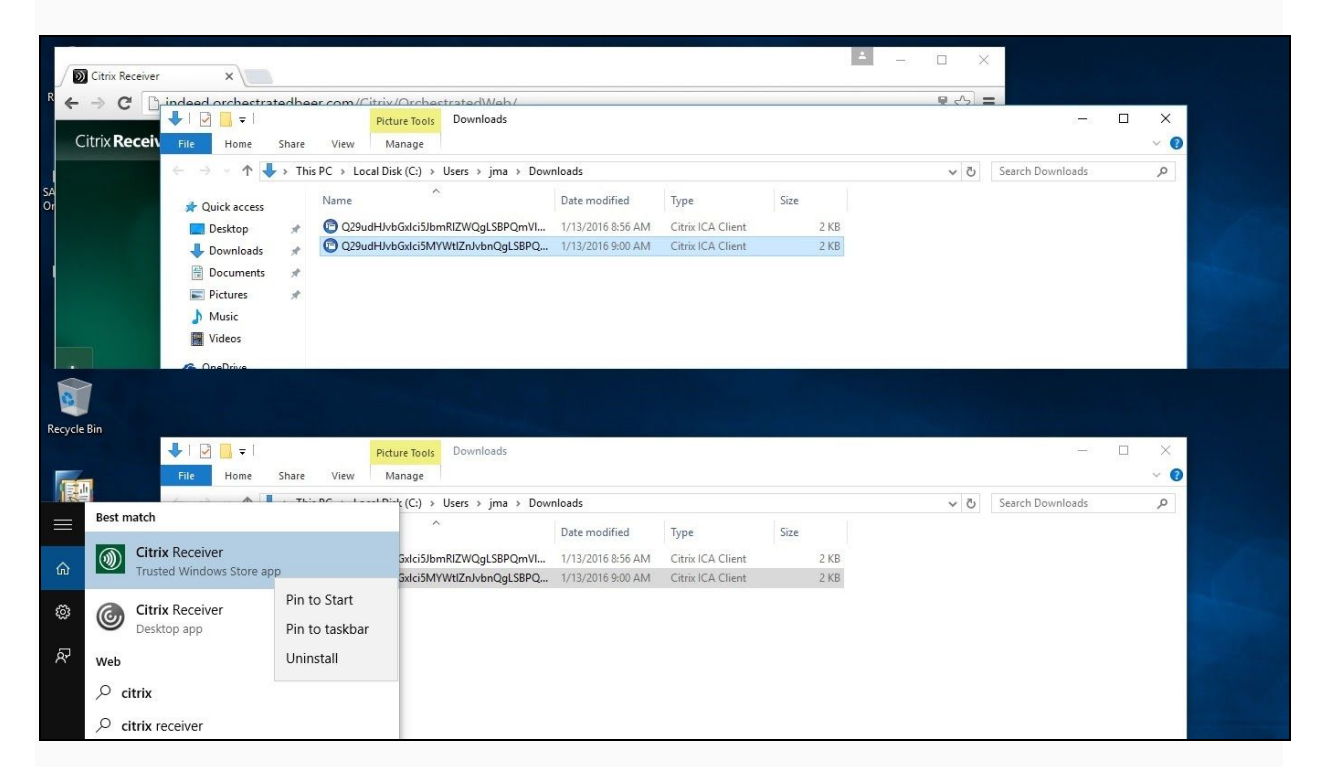

You should be able to login as normal now.

#### \*\*Saving Favorites:

On your initial login (prior to signing in). You will see the website as

https://login.orchestrated.com/vpn/index.html

Please **DO NOT** save this URL as once you login, it won't allow you to navigate to this to the website and give you this error:

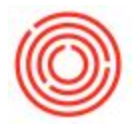

| 404 - File or directory not found.                  |                                                             |  |
|-----------------------------------------------------|-------------------------------------------------------------|--|
| The resource you are looking for might have been re | moved, had its name changed, or is temporarily unavailable. |  |

Instead, please save the page after you have successfully logged in.

Alternatively you can manually bookmark https://login.orchestrated.com and that will always work to bring you to the correct page.

#### \*\*\*Password and Login:

- To reset your password, please have your Key User submit a ticket to the Support team.
- In the past, you had to use the prefix orchestral prior to your username (e.g. orchestra\Benny.Brewer). Please omit that now and only enter your username (i.e. Benny.Brewer)
- If this is your first time logging in and you have a temporary password. It will ask you to enter in a new one twice. You must meet the complexity requirements before it will accept it, which are:
  - 1. Passwords must not contain the user's account name
  - 2. Password must include at least 3 of the following character types: Uppercase letters, lowercase letters, numbers, non-alphanumeric characters (!, @, #, \$, etc)
  - 3. Password must be at least 8 characters
- If you **do not** meet these requirements, it will give you the following Incorrect Credentials error:

| Username | counterings.                                                                                                    |
|----------|----------------------------------------------------------------------------------------------------|
| Password |                                                                                                    |
|          | Could not update your password. The password must<br>meet the length, complexity, and history requirements<br>of the domain. |
|          | Log On                                                                                                    |
|          |                                                                                                    |

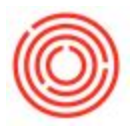

#### \*\*\*\*Add Account:

If you see the following message, please ignore it and click Cancel. This is not required and should not prevent you from logging in:

| ٢ | Citrix Receiver                                                         | × |
|---|-------------------------------------------------------------------------|---|
|   | Add Account                                                             |   |
|   | Enter your work email or server address provided by your IT department: |   |
|   |                                                                         |   |
|   |                                                                         |   |
|   |                                                                         |   |
|   |                                                                         |   |
|   | Add Cancel                                                              |   |

Also, clicking "Remember this setting" when accessing the session and clicking "Permit Use" or "Permit Access" should remove the prompt any time you are on that particular computer.

## Helpful Links:

- Mouse And Resolution Issues With Windows 8/8.1/10
- Orchestrated License Invalid Error
- Save A File To Your Local Drive
- Clear A Frozen/Stuck Session
- How To Fix Attachment And Report Errors On New Platform